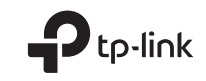

# **Quick Installation Guide**

4G LTE Router

C For technical support, the user guide and more information, please visit https://www.tp-link.com/support/.

© 2021 TP-Link 7106509371 REV3.0.1

# CONTENTS

- 01 / Deutsch
- 05 / English
- 09 / Español
- 13 / Ελληνικά
- 17 / Français
- 21 / Italiano
- 25 / Português
- 29 / Suomi
- 33 / Nederlands
- 37 / Svenska
- 41 / Norsk
- 45 / Dansk

# Hardwareinstallation

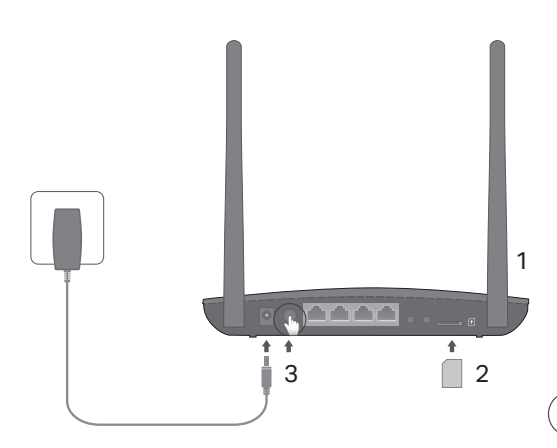

Hinweis: Die Bilder sind nur zu Vorführungszwecken vorgesehen.

1 Die Antennen werden senkrecht aufgestellt.

Hinweis: Für einige Routermodelle müssen die Antennen zuerst manuell angebracht weden.

- Legen Sie die SIM-Karte in den dafür vorgesehen Einschub, so dass es klickt.
- 3 Schalten Sie den Router ein.

## ) Viel Spaß im Internet!

Verbinden Sie Ihr Gerät mit dem Router (über Kabel oder WLAN). Standard-SSID und -Passwort befinden sich auf dem Aufkleber an der Geräteunterseite.

#### Deutsch -

## Konfigurieren des LTE-Routers

- 1 Stellen Sie sicher, dass Ihr Computer mit dem Router verbunden ist (über Kabel oder WLAN).
- 2 Starten Sie Ihren Webbrowser und besuchen Sie die Adresse http://tplinkmodem.net oder 192.168.1.1. Loggen Sie sich mit admin als Benutzername und Passwort ein und vergeben Sie dann ein neues Passwort.
- 3 Folgen Sie den Schritt-für-Schritt-Anweisungen der Schnellinstallation (Quick Setup), um die Routerkonfiguration zu tätigen.

Hinweis: Der Router kann auch als "Wireless Router" konfiguriert werden, damit er mit einem ADSL- oder Kabelmodem verbunden werden kann. Weitere Informationen finden Sie im Handbuch, das sie von www.tp-link.com/de herunterladen können.

## FAQ (Häufig gestellte Fragen)

- F1. Was kann ich tun, wenn die Login-Seite nicht erscheint?
  - Stellen Sie sicher, dass Ihr Computer seine IP-Konfiguration automatisch bezieht (Betrieb als DHCP-Client).
  - Stellen Sie sicher, dass Sie http://tplinkmodem.net bzw. http://192.168.1.1 richtig geschrieben haben.
  - Verwenden Sie einen anderen Webbrowser.
  - Starten Sie Ihren Router neu und versuchen Sie es erneut.
  - Deaktivieren und aktivieren Sie den verwendeten Netzadapter und versuchen Sie es noch einmal.

### F2. Was kann ich tun, wenn ich keinen Internetzugriff habe?

- Stellen Sie sicher, dass Ihre SIM-Karte für LTE oder WCDMA freigeschaltet ist.
- Stellen Sie sicher, dass Ihre SIM-Karte sich im Abdeckungsbereich Ihres Mobilfunkanbieters befindet.
- Stellen Sie sicher, dass Ihre SIM-Karte über genügend Guthaben verfügt.
- Überprüfen sie die WLAN-Verbindung:

Versuchen Sie, die Seite http://tplinkmodem.net oder http://192.168.1.1 in Ihrem Webbrowser zu öffnen. Erscheint die Login-Seite nicht, schauen Sie unter F1 der FAQ (Häufig gestellte Fragen) nach.

- Überprüfen Sie die Verbindungsparameter Ihres Anbieters:
  - 1 Öffnen Sie Ihren Webbrowser loggen Sie sich in die Weboberfläche ein.
  - 2 Stellen Sie sicher, dass die Verbindungsparameter, die Sie von Ihrem Internetdiensteanbieter erhalten haben, korrekt eingegeben wurden. Sind diese nicht korrekt, erstellen Sie bitte ein neues Profil mit den richtigen Parametern.
- Überprüfen der PIN-Einstellungen:
  - 1 Öffnen Sie Ihren Webbrowser loggen Sie sich in die Weboberfläche ein.
  - 2 Überprüfen Sie, ob die PIN-Abfrage aktiviert ist. Falls ja, geben Sie die richtige PIN ein.
- Überprüfen Sie Ihr Trafficlimit:
  - 1 Öffnen Sie Ihren Webbrowser loggen Sie sich in die Weboberfläche ein.
  - 2 Überprüfen Sie, ob das verbrauchte Datenvolumen das gesetzte Limit überschritten hat. Falls ja, setzen Sie die verbrauchte Menge auf 0 oder korrigeren oder deaktivieren Sie das Limit.
- Überprüfen Sie die Option "Mobile Data":

#### Deutsch -

- 1 Öffnen Sie Ihren Webbrowser loggen Sie sich in die Weboberfläche ein.
- 2 Aktivieren Sie den mobilen Internetzugriff.
- Überprüfen Sie die Datenroaming-Einstellung:
  - 1 Überprüfen Sie (notfalls mit Hilfe Ihres Internetdiensteanbieters), ob Sie sich in einem Roaming-Gebiet befinden. Falls ja, öffnen Sie Ihren Webbrowser und loggen Sie sich in die Weboberfläche ein.
  - 2 Aktivieren Sie dort das data roaming (Datenroaming), um auf das Internet zugreifen zu können.

### F3. Wie setze ich meinen Router auf Werkseinstellungen zurück?

- Drücken Sie, während Ihr Router läuft, die Taste Reset/WPS, bis die Power-LED blinkt. Der Router wird zurückgesetzt und startet anschließend neu.
- Loggen Sie sich in die Weboberfläche Ihres Routers ein, um ihn zurückzusetzen.

### F4. Was kann ich tun, wenn ich das Passwort für die Weboberfläche vergessen habe?

• Schauen Sie unter Teil 3 der FAQ (Häufig gestellte Fragen) nach, wie Sie Ihren Router zurücksetzen und loggen Sie sich dann mit admin als Benutzername und Passwort ein und vergeben Sie ein neues Passwort.

### F5. Was kann ich tun, wenn ich mein WLAN-Passwort vergessen habe?

- Das Standard-WLAN-Passwort befindet sich auf einem Aufkleber am Router.
- Funktioniert dieses nicht, weil Sie das Passwort geändert haben, loggen Sie sich in die Weboberfläche ein, um das Passwort einzusehen oder zu ändern.

Hinweis: Weitere Tipps zur Fehlerbehebung finden Sie in unserer FAQ-Sammlung auf unserer Webpräsenz https://www.tp-link.com/de.

# Connect the Hardware

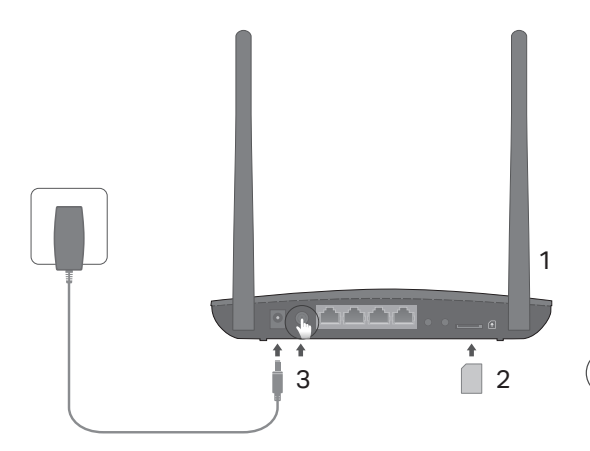

Note: Images are for demonstration only.

 Position the antennas vertically.

Note: For some routers you need to install the antennas manually first.

- 2 Insert the SIM card into the slot until you hear a click.
- 3 Turn on the router.

Enjoy the Internet!

Connect your device to the router (wired or wireless).

The default SSID and password are printed on the product label at the bottom of the router.

English-

## Customize the 4G LTE Router

- 1 Make sure your computer is connected to the router (via wired or wireless).
- 2 Enter http://tplinkmodem.net or 192.168.1.1 in the address bar of a web browser. Based on the actual web management login page: use the default admin for both username and password or create a new password to log in.
- 3 Follow the step-by-step instructions on the Quick Setup page to complete the initial configuration.

Note: The router can also be used (or configured) in wireless router mode for ADSL/Cable connections. For more information, please refer to the User Guide at www.tp-link.com.

## FAQ(Frequently Asked Questions)

## Q1. What can I do if the login page does not appear?

- Verify that the computer is set to obtain an IP address automatically from the router.
- Verify that http://tplinkmodem.net or 192.168.1.1 is correctly entered in the web browser.
- Use another web browser and try again.
- Reboot your router and try again.
- Disable and then enable the active network adapter and try again.

## Q2. What can I do if I cannot access the internet?

English

- Verify that your SIM card is an LTE or WCDMA card.
- Verify that your SIM card is in your ISP's service area.
- Verify that your SIM card has sufficient credit.
- Check the LAN connection:

Enter http://tplinkmodem.net or 192.168.1.1 in the address bar of a web browser. If the login page does not appear, refer to FAQ > Q1 and then try again.

Check your ISP parameters:

1 Open a web browser and log in to the web management page.

- 2 Verify the parameters provided by your ISP are correctly entered. If the parameters are incorrect, create a new profile with the correct parameters.
- · Check the PIN settings:
  - 1 Open a web browser and log in to the web management page.
  - 2 Verify if PIN is required. If it is, enter the correct PIN provided by your ISP.
- Check the Data Limit:
  - 1 Open a web browser and log in to the web management page.
  - 2 Verify if the total used data exceeds the total allowance. If it does, correct the total allowance and set the total used data to 0, or disable the data limit.
- Check the Mobile Data:
  - 1 Open a web browser and log in to the web management page.
  - 2 Enable the mobile data to access the internet.

### English-

- Check the Data Roaming:
  - 1 Confirm with your ISP if you are in a roaming service area. If you are, open a web browser and log into the web management page.
  - 2 Enable the data roaming to access the internet.

## Q3. How to restore the router to its factory default settings?

- With the router powered on, press and hold the WPS/RESET button on the rear panel of the router until the Power LED starts flashing. The router will restore and reboot automatically.
- Log in to the web management page of the router to restore the router to its factory defaults.

## Q4. What can I do if I forget the password of the web management page?

• Refer to FAQ>Q3 to restore the router and use admin for both username and password or create a new password to log in.

## Q5. What can I do if I forget my wireless network password?

- The default wireless password is printed on the product label of the router.
- If the default wireless password has been changed, log in to the router's web management page and retrieve or reset your password.

Note: For more troubleshooting help, please refer to FAQ on our website: https://www.tp-link.com.

# Conexión del Hardware

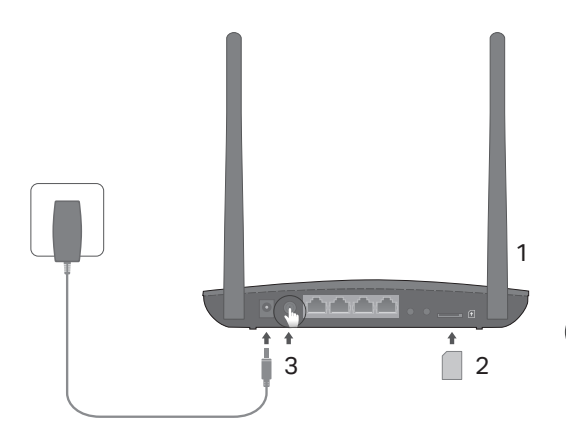

Nota: Las imágenes son solamente una demostración.

- Posición de las antenas verticales.
   Nota: Para algunos routers necesita instalar las antenas manualmente primero.
- 2 Inserte la tarjeta SIM en la ranura hasta oir un click.
- 3 Encienda el router.
- 4 Asegúrese de que el LED *Q* está encendido, indicando que el router está conectado a internet satisfactoriamente. Si no es así, por favor refiérase a la FAQ > Q2 en esta guía.

## ) ¡Disfruta de Internet!

Conecte su dispositivo al router (por cable o wi-fi).

El SSID y contraseña por defecto están impresos en la etiqueta del producto en la parte trasera del router.

### Español -

## Personalizar el Router 4G LTE

- 1 Asegúrese de que su ordenador está conectado al router (por medio de cable o wi-fi).
- 2 Introduzca http://tplinkmodem.net o 192.168.1.1 en la barra de direcciones de un navegador web. Basada en la página actual de acceso de gestión web: utilice por defecto admin tanto para nombre de usuario como para contraseña o cree una nueva contraseña para acceder.
- 3 Siga las instrucciones paso a paso en la página Quick Setup (Configuración Rápida) para completar la configuración inicial.

Nota: El router también puede ser utilizado (o configurado) en modo router inalámbrico para conexiones ADSL/Cable. Para más información, por favor diríjase a la Guía de Usuario en www.tp-link.com/es.

## FAQ(Preguntas Frecuentes)

## Q1. ¿Qué puedo hacer si la página de acceso no aparece?

- Verifique que el ordenador está configurado para obtener una dirección IP automáticamente del ordenador.
- Verifique que http://tplinkmodem.net o 192.168.1.1 está correctamente introducido en el navegador web.
- Utilice otro navegador web e inténtelo de nuevo.
- Reinicie su router e inténtelo de nuevo otra vez.
- Deshabilite y después habilite el adaptador de red activo e inténtelo de nuevo.

Español

## Q2. ¿Qué puedo hacer si no puedo acceder a internet?

- Verifique que su tarjeta SIM es una tarjeta LTE o WCDMA.
- Verifique que su tarjeta SIM está en un área de servicio de su ISP.
- Verifique que su tarjeta SIM tiene suficientes datos móviles.
- Compruebe la conexión LAN:

Introduzca http://tplinkmodem.net o 192.168.1.1 en la barra de direcciones de un navegador web. Si la página de acceso no aparece, diríjase a la FAQ > Q1 y después inténtelo de nuevo.

Compruebe sus parámetros ISP:

1 Abra un navegador web y acceda a la página de gestión web.

- 2 Verifique los parámetros proporcionados por su ISP están correctamente introducidos. Si los parámetros son incorrectos, cree un nuevo perfil con los parámetros correctos.
- Compruebe la configuración del PIN:

1 Abra un navegador web y acceda a la página de gestión web.

- 2 Verifique si se requiere PIN. Si es así, introduzca el PIN correcto proporcionado por su ISP.
- Compruebe el Límite de Datos:
  - 1 Abra un navegador web y acceda a la página de gestión web.
  - 2 Verifique si el total de datos utilizado excede el total permitido. Si lo hace, corrija el total permitido y establezca el total de datos utilizado a 0 o deshabilite el límite de datos.
- Compruebe los Datos Móviles:

1 Abra un navegador web y acceda a la página de gestión web.

Español -

2 Habilite los datos móviles para acceder a internet.

- Compruebe el Roaming de Datos:
  - 1 Confirme con su ISP si está en una zona de servicio de roaming. Si lo está, abra un navegador web y acceda a la página de gestión web.
  - 2 Habilite el roaming de datos para acceder a internet.

## Q3. ¿Cómo restauro el router a sus valores de fábrica por defecto?

- Con el router encendido, presione y mantenga pulsado el botón WPS/RESET en el panel trasero del router hasta que el LED Power empiece a parpadear. El router se restaurará y reiniciará automáticamente.
- Acceda a la página de gestión web del router para restaurar el router a valores de fábrica por defecto.

## Q4. ¿Qué puedo hacer si he olvidado la contraseña de la página de gestión web?

• Diríjase a FAQ > Q3 para restaurar el router y utilizar admin tanto para nombre de usuario como para contraseña o cree una nueva contraseña para acceder.

## Q5. ¿Qué puedo hacer si he olvidado mi contraseña de red inalámbrica?

- La contraseña inalámbrica por defecto está impresa en la etiqueta del producto del router.
- Si la contraseña inalámbrica por defecto ha sido cambiada, acceda a la página de gestión web del router para recuperar o restaurar su contraseña.

Nota: Para más ayuda en la resolución de problemas, por favor diríjase a las FAQ en nuestra página web: https://www.tp-link. com/es.

# Σύνδεση της Συσκευής

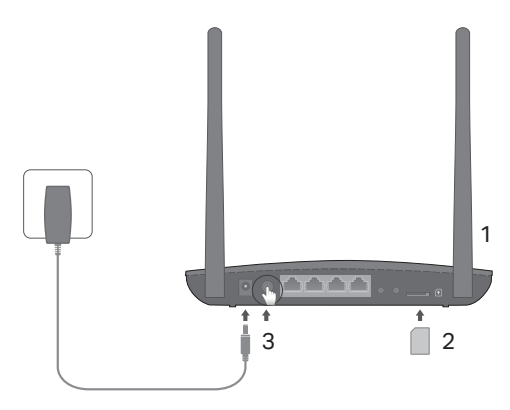

Σημείωση: Οι εικόνες είναι προς επίδειξη μόνο.

- Τοποθετήστε τις κεραίες κάθετα.
   Σημείωση: Σε μερικούς δρομολογητές χρειάζεται πρώτα να τοποθετήσετε χειροκίνητα τις κεραίες.
- 2 Τοποθετήστε την κάρτα SIM στην υποδοχή σπρώχνοντάς την μέχρι να ακούσετε τον χαρακτηριστικό ήχο `κλικ`.
- 3 Ενεργοποιήστε το router.
- 4 Σιγουρευτείτε ότι η λυχνία 2 του ίντερνετ είναι αναμμένη, το οποίο σημαίνει ότι η συσκευή είναι συνδεδεμένη στο ίντερνετ επιτυχώς. Εάν όχι, παρακαλούμε αναφερθείτε στο FAQ > E2 σε αυτόν τον οδηγό.

### Απολαύστε το σερφάρισμα στο Internet!

Συνδέστε τη συσκευή σας με το router (ενσύρματα ή ασύρματα). Το εργοστασιακό όνομα δικτύου (SSID) και ο κωδικός είναι εκτυπωμένα στην ετικέτα προϊόντος που υπάρχει στο κάτω μέρος του router.

### Ελληνικά ι

## Προσαρμογή του 4G LTE Router

- Βεβαιωθείτε ότι ο υπολογιστής σας είναι συνδεδεμένος με το router (ενσύρματα ή ασύρματα).
- 2 Πληκτρολογήστε http://tplinkmodem.net ή 192.168.1.1 στη μπάρα διευθύνσεων κάποιου web browser. Στη σελίδα εισόδου που θα εμφανιστεί, πληκτρολογήστε: admin και στο πεδίο username (όνομα χρήστη) και στο πεδίο password (κωδικός) ή δημιουργήστε έναν καινούριο κωδικό εισόδου.
- 3 Ακολουθήστε βήμα βήμα τις οδηγίες της σελίδας Quick Setup (Γρήγορη Ρύθμιση) για να ολοκληρώσετε τις αρχικές ρυθμίσεις.

Σημείωση: Το router μπορεί επίσης να χρησιμοποιηθεί (ή να ρυθμιστεί) σε κατάσταση λειτουργίας ασύρματου router, για συνδέσεις ADSL/Cable. Για περισσότερες πληροφορίες, ανατρέξτε στις Οδηγίες Χρήσης στην ιστοσελίδα www.tp-link.com.

## FAQ (Συχνές Ερωτήσεις)

### Ε1. Τι μπορώ να κάνω αν δεν εμφανίζεται η σελίδα εισόδου;

- Βεβαιωθείτε ότι ο υπολογιστής είναι ρυθμισμένος έτσι ώστε να του αποδίδεται αυτόματα διεύθυνση IP από το router.
- Βεβαιωθείτε ότι έχετε πληκτρολογήσει σωστά http://tplinkmodem.net ή 192.168.1.1 στο πεδίο διευθύνσεων του web browser.
- Χρησιμοποιήστε άλλον web browser και δοκιμάστε ξανά.
- Επανεκκινήστε το router σας και δοκιμάστε ξανά.
- Απενεργοποιήστε και στη συνέχεια ενεργοποιήστε τον ενεργό προσαρμογέα δικτύου και δοκιμάστε ξανά.

### E2. Τι μπορώ να κάνω αν δεν μπορώ να έχω πρόσβαση στο internet;

- Βεβαιωθείτε ότι η κάρτα SIM σας είναι LTE ή WCDMA.
- Βεβαιωθείτε ότι η κάρτα SIM βρίσκεται εντός κάλυψης δικτύου του τηλεπικοινωνιακού σας παρόχου.
- Βεβαιωθείτε ότι η κάρτα SIM σας έχει επαρκές υπόλοιπο.
- Ελέγξτε τη σύνδεση LAN:
   Πληκτρολογήστε http://tplinkmodem.net ή 192.168.1.1 στη μπάρα διευθύνσεων κάποιου web browser.
   Αν δεν εμφανίζεται η σελίδα εισόδου, ανατρέξτε στην ενότητα Συχνές Ερωτήσεις > Ε1 και στη συνέχεια δοκιμάστε ξανά.
- Ελέγξτε τις παραμέτρους του τηλεπικοινωνιακού σας παρόχου:
  - 1 Ανοίξτε κάποιον web browser και μπείτε στην ιστοσελίδα διαχείρισης.
  - 2 Βεβαιωθείτε ότι έχετε πληκτρολογήσει σωστά τις παραμέτρους που σας έδωσε ο τηλεπικοινωνιακός σας πάροχος (ISP). Αν οι παράμετροι δεν είναι σωστές, δημιουργήστε ένα νέο προφίλ με τις σωστές παραμέτρους.
- Ελέγξτε τις ρυθμίσεις PIN:
  - 1 Ανοίξτε κάποιον web browser και μπείτε στην ιστοσελίδα διαχείρισης.
  - 2 Εξακριβώστε αν απαιτείται κωδικός PIN. Σε περίπτωση που απαιτείται, πληκτρολογήστε τον (Ο κωδικός PIN παρέχεται από τον τηλεπικοινωνιακό σας πάροχο (ISP).
- Ελέγξτε το Όριο Δεδομένων:
  - 1 Ανοίξτε κάποιον web browser και μπείτε στην ιστοσελίδα διαχείρισης.
  - 2 Εξακριβώστε αν η ένδειξη όγκος δεδομένων που χρησιμοποιήσατε ξεπερνά την" επιτρεπόμενος όγκος δεδομένων". Αν την ξεπερνά, διορθώστε τον επιτρεπόμενο όγκο δεδομένων και ρυθμίστε την ένδειξη όγκος δεδομένων που χρησιμοποιήσατε στο 0, ή απενεργοποιήστε το όριο δεδομένων.
- Ελέγξτε τα Δεδομένα Κινητής:
  - 1 Ανοίξτε κάποιον web browser και μπείτε στην ιστοσελίδα διαχείρισης της συσκευής.

### Ελληνικά 🛚

2 Ενεργοποιήστε τα δεδομένα κινητής για πρόσβαση στο internet.

- Ελέγξτε την Περιαγωγή Δεδομένων:
  - Πληροφορηθείτε από τον τηλεπικοινωνιακό σας παροχο αν βρίσκεστε σε περιοχή περιαγωγής (roaming). Εφόσον βρίσκεστε, ανοίξτε κάποιον web browser και μπείτε στην ιστοσελίδα διαχείρισης.
  - 2 Ενεργοποιήστε την περιαγωγή δεδομένων για πρόσβαση στο internet.

### E3. Πώς μπορώ να επαναφέρω το router στις εργοστασιακές ρυθμίσεις;

- Ενώ το router είναι ενεργοποιημένο, πιέστε και κρατήστε πατημένο το πλήκτρο WPS/RESET που βρίσκεται στο πίσω μέρος του router μέχρι να ξεκινήσει να αναβοσβήνει η ένδειξη LED Power (Τροφοδοσίας). Το router θα πραγματοποιήσει αυτόματα επαναφορά στις εργοστασιακές ρυθμίσεις και επανεκκίνηση.
- Μπείτε στην ιστοσελίδα διαχείρισης του router για να επαναφέρετε το router στις εργοστασιακές ρυθμίσεις του.

### Ε4. Τι μπορώ να κάνω αν ξεχάσω τον κωδικό πρόσβασης στην ιστοσελίδα διαχείρισης;

 Ανατρέξτε στην Ενότητα «Συχνές Ερωτήσεις»>Ε3 για να επαναφέρετε το router στις εργοστασιακές ρυθμίσεις και χρησιμοποιήστε admin και ως όνομα χρήστη και ως κωδικό ή δημιουργήστε νέο κωδικό για είσοδο.

### Ε5. Τι μπορώ να κάνω αν ξεχάσω τον κωδικό πρόσβασης στο ασύρματο δίκτυό μου;

- Ο εργοστασιακός κωδικός ασύρματου δικτύου αναγράφεται στην ετικέτα που είναι κολλημένη πάνω στο router.
- Αν έχετε αλλάξει τον εργοστασιακό κωδικό ασύρματου δικτύου, μπείτε στην ιστοσελίδα διαχείρισης του
  router για να ανακτήσετε ή να επαναφέρετε τον κωδικό σας.

Σημείωση: Για περισσότερες πληροφορίες αντιμετώπισης προβλημάτων, παρακαλούμε ανατρέξτε στις «Συχνές Ερωτήσεις» που υπάρχουν στην ιστοσελίδα μας: https://www.tp-link.com.

# Branchement du matériel

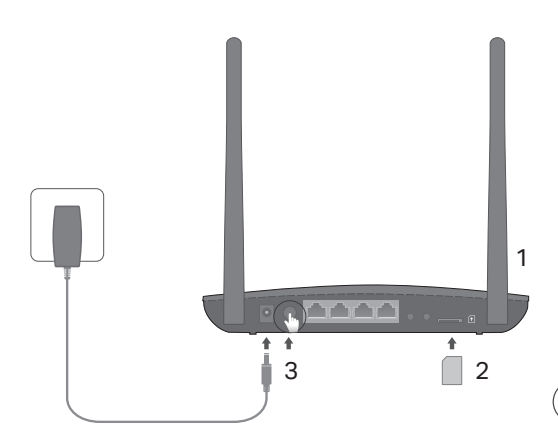

Remarque: les images sont uniquement à des fins d'illustration.

1 Positionnez les antennes verticalement.

Remarque: pour certains routeurs, vous devez d'abord installer les antennes manuellement.

- 2 Insérez la carte SIM dans l'emplacement prévu jusqu'à ce que vous entendez un click prouvant que la carte est bien positionnée.
- 3 Allumez le routeur.
- 4 Assurez-vous que le voyant LED Internet 2 est allumé, cela indique que le routeur est correctement connecté à Internet. Si ce n'est pas le cas, merci de bien vouloir vous reporter à la FAQ > Q2 de ce guide.
  - Connectez votre appareil au routeur (en filaire ou en Wi-Fi).

Le SSID (nom du réseau Wi-Fi) et le mot de passe par défaut sont imprimés sur l'étiquette collée sur la face de dessous du routeur.

### Français

## Configuration du routeur 4G LTE

- 1 Vérifiez que votre ordinateur est connecté uniquement au routeur (en filaire ou en Wi-Fi)
- 2 Tapez http://tplinkmodem.net ou 192.168.1.1 dans le champ URL d'un navigateur. Authentifiez vous en utilisant les nom d'utilisateur et mot de passe : admin (en minuscules). Vous pouvez créer un nouvel identifiant et un nouveau mot de passe pour les futures authentifications.
- 3 Suivez les instructions des étapes consécutives du "Quick Setup (Assistant rapide d'installation)" pour compléter la configuration initiale de votre routeur.

Note: Le routeur 4G peut être utilisé (ou configuré) en tant que routeur Wi-Fi pour des connexions xDSL/cable (en provenance d'un modem ou d'une box). Pour obtenir plus d'informations sur ce mode opératoire, consultez le manuel d'utilisation sur www. tp-link.com/fr.

## Questions fréquentes (F.A.Q.)

## Q1. Pourquoi je n'accède pas à la page d'authentification?

- Vérifiez que votre ordinateur est paramétré pour obtenir une adresse IP automatiquement.
- Vérifiez la saisie correcte de http://tplinkmodem.net ou 192.168.1.1 dans le champ URL de votre navigateur.
- Utilisez un navigateur différent et essayez à nouveau.
- Redémarrez votre routeur et essayez à nouveau.
- Désactivez puis activez votre carte réseau (Ethernet ou Wi-Fi) et essayez à nouveau.

## Q2. Pourquoi je n'accède pas à internet?

- Vérifiez que votre carte SIM supporte le type de réseau WCDMA 3G ou LTE 4G.
- Vérifiez que votre carte SIM est dans une zone de couverture de l'opérateur mobile.
- Vérifiez les connexions locales LAN: Tapez http://tplinkmodem.net ou 192.168.1.1 dans le champ URL d'un navigateur. Si la fenêtre d'authentification n'apparait pas, consultez la FAQ > Q1 et essayez à nouveau.
- Vérifiez les paramètres de votre opérateur mobile FAI:
  - 1 Ouvrez une page d'un navigateur et accèdez à la page de configuration du routeur.
  - 2 Vérifiez que les paramètres fournis par votre FAI sont correctement saisis. Si les paramètres sont incorrects, créez un nouveau profil de connexion avec les paramètres corrects.
- Vérifiez les paramètres du code PIN:
  - 1 Ouvrez une page d'un navigateur et accèdez à la page de configuration du routeur
  - 2 Vérifiez si le code PIN est requis (le code PIN par défaut est composé de 4 chiffres, souvent il s'agit de 0000). Si c'est le cas, saisissez le code PIN correct fourni avec la carte SIM de votre opérateur mobile (FAI).
- Vérifiez la fonction Data limit (limite d'utilisation des données):
  - 1 Ouvrez une page d'un navigateur et accèdez à la page de configuration du routeur.
  - 2 Vérifiez si la valeur consommation totale de données utilisées excède la valeur consommation totale de données prévues. Si c'est le cas, corrigez la valeur consommation totale utilisée et fixez cette valeur à 0, ou désactivez la limitation de consommation de données.
- Vérifiez l'option Data Roaming (itinérence de données):
  - 1 Confirmez auprès de votre opérateur mobile FAI si vous êtes dans une zone de service roaming

### Français=

(itinérence de données). Si c'est le cas, ouvrez une page d'un navigateur et accèder à la page de configuration du routeur. (remarque : autoriser l'itinérence des données sans l'accord de votre FAI peut provoquer des frais supplémentaires importants.)

2 Activez le service data roaming (itinérance de données) pour accèder à internet.

## Q3. Comment réinitialiser le routeur à ses paramètres usine?

- Le routeur étant sous tension, appuyez sur le bouton WPS/RESET à l'arrière du routeur et ce jusqu'à ce que le témoin lumineux d'alimentation clignote. Le routeur se réinitialise et redémarre automatiquement.
- Accédez à la page de configuration du routeur pour le réinitialiser aux paramètres d'usine dans le menu System tools (outils système).

# Q4. J'ai oublié le mot de passe d'authentification pour accéder à la page de configuration du routeur?

• Consultez la FAQ>Q3 pour réinitialiser le routeur à ses paramètres par défaut et utilisez les nom d'utilisateur et mot de passe : admin (en minuscules). Vous pouvez créer un nouvel identifiant et un nouveau mot de passe pour les authentifications futures.

## Q5. J'ai oublié le mot de passe de la connexion Wi-Fi?

- Le SSID (nom du réseau Wi-Fi) et le mot de passe par défaut sont imprimés sur l'étiquette collée sur la face de dessous du routeur.
- Si vous avez modifié le mot de passe Wi-Fi par défaut, accédez à la page de configuration du routeur pour le récupérer ou créer un nouveau mot de passe Wi-Fi.

Note: Pour obtenir de l'aide supplémentaire, veuillez consulter la section FAQ sur: https://www.tp-link.com/fr.

# **Connessione Hardware**

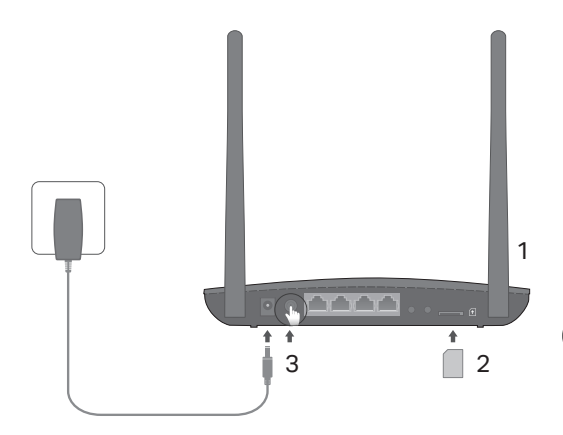

Nota: le illustrazioni sono solo dimostrative.

- 1 Posizionate le antenne verticalmente. Nota: in alcuni router dovete innanzitutto installare manualmente le antenne.
- 2 Inserite la SIM card nello slot finchè fa clic.
- 3 Accendete il router.
- 4 Assicuratevi che il LED Internet Sia acceso, ad indicare che il router è connesso ad Internet. Se non è acceso, consultate la FAQ > Q2 di questa guida.

## Navigate in Internet!

Connettete il vostro dispositivo al router (cablato o wireless). SSID e password di default sono stampati sull'etichetta presente sotto il router.

#### Italiano 🗕

## Personalizzate il Router 4G LTE

- 1 Assicuratevi che il vostro computer sia connesso al router (via cavo o wireless).
- 2 Immettete http://tplinkmodem.net o 192.168.1.1 nella barra degli indirizzi del web browser. Accedete alla pagina di login della gestione web: usate admin come username e password di default o create una nuova password per il login.
- 3 Seguite passo passo le istruzioni della pagina di Quick Setup per completare la configurazione iniziale.

Nota: Il router può anche essere usato (o configurato) in modalità wireless router per connessioni broadband/Ethernet. Per maggiori informazioni, fate riferimento alla Guida Utente che trovate in www.tp-link.com/it.

## FAQ (Domande Frequenti)

## Q1. Cosa posso fare se non appare la pagina di login?

- Verificate che il computer possa ottenere automaticamente un indirizzo IP dal router.
- Verificate che http://tplinkmodem.net o 192.168.1.1 sia stato immesso correttamente nella barra degli indirizzi del web browser.
- Usate un altro web browser e riprovate.
- Riavviate il router e riprovate.
- Disabilitate e riabilitate l'adattatore di rete e riprovate.

Italiano

### Q2. Cosa posso fare se non riesco a navigare in internet?

- Verificate che la vostra SIM card sia LTE o WCDMA.
- Verificate che la vostra SIM card sia in una zona coperta dal vostro ISP.
- Verificate che la vostra SIM card abbia credito sufficiente.
- Controllate la connessione LAN:

Immettete http://tplinkmodem.net o 192.168.1.1 nella barra degli indirizzi del web browser. Se non appare la pagina di login, consultate la FAQ > Q1 e riprovate.

- Verificate i parametri dl vostro ISP:
  - 1 Aprite un web browser e fate login alla pagina di gestione web.
  - 2 Verificate che i parametri forniti dal vostro ISP siano stati immessi correttamente. Se i parametri non sono corretti, create un nuovo profilo con i parametri corretti.
- Verificate le impostazioni del PIN
  - 1 Aprite un web browser e fate login alla pagina di gestione web.
  - 2 Verificate se viene richiesto il PIN. Se viene richiesto, immettete il PIN fornitovi dall'ISP.
- Controllate la Limitazione Dati:
  - 1 Aprite un web browser e fate login alla pagina di gestione web.
  - 2 Verificate se i dati totali usati superano il totale consentito. Se è così, modificate il totale consentito e impostate i dati totali usati su 0, o disabilitate il limite dati.
- Controllate i Dati Mobili:
  - 1 Aprite un web browser e fate login alla pagina di gestione web.

#### Italiano 🗕

2 Abilitate i dati mobili per l'accesso a internet.

- Controllate il Roaming Dati:
  - 1 Verificate se il vostro ISP è in una zona con servizio roaming. Se lo è, aprite un web browser e fate login alla pagina di gestione web.
  - 2 Abilitate il roaming dati per l'accesso a internet.

### Q3. Come posso riportare il router alle impostazioni di fabbrica di default?

- Con il router acceso, premete il tasto WPS/RESET posto nel pannello posteriore del router fino a quando il LED Power comincia a lampeggiare. Il router si resetterà e riavvierà automaticamente.
- Fate login alla pagina di gestione web del router per riportarlo alle impostazioni di fabbrica di default.

### Q4. Cosa posso fare se ho dimenticato la password della pagina di gestione web?

• Consultate la FAQ > Q3 per resettare il router e usate admin come username e password, oppure create una nuova password per il login.

### Q5. Cosa posso fare se ho dimenticato la password wireless?

- La password wireless di default è stampata sull'etichetta presente sotto al router.
- Se la password wireless di default è stata modificata, fate login alla pagina di gestione web del router per recuperare o resettare la password.

Nota: Per maggiori informazioni sulla risoluzione dei problemi, consultate le FAQ nel sito web: https://www.tp-link.com/.

# Ligar o Hardware

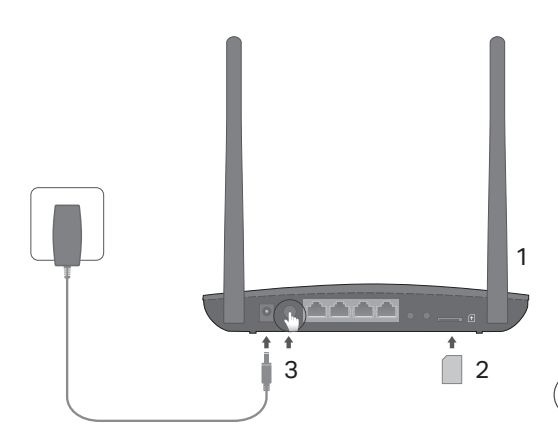

Nota: As imagens são apenas demonstrativas.

- Posicione as antenas verticalmente.
   Nota: Em alguns routers é necessário instalar as antenas manualmente, antes de usar.
- Insira o cartão SIM na ranhura para cartões até ouvir o som de um click.
- 3 Ligue o Router.

## ) Disfrute da Internet!

Ligue o seu dispositivo ao Router (via cabo de rede ou por Wi-Fi).

O SSID e senhas predefinidas estão impressas na etiqueta na base do Router.

### Português -

## Personalizar o Router 4G LTE

- 1 Certifique-se que o seu computador está ligado ao Router (via cabo de rede ou por Wi-Fi).
- 2 Introduza http://tplinkmodem.net ou 192.168.1.1 na barra de endereços do seu Navegador Web. Conforme a página atual de login: utilize por defeito admin no campo de Nome de Utilizador (username) e password ou crie uma nova password para Inicio de sessão.
- 3 Siga as instruções passo-a-passo do Quick Setup (Guia Rápido de Configuração) para completar a configuração inicial.

Nota: O router poderá ser igualmente utilizado (ou configurado) em modo Router Wireless para ligações ADSL/Cabo. Para mais informações, consulte o Guia de Utilizador em www.tp-link.com/pt.

## FAQ(Preguntas Frequentes)

## Q1. O que poderei fazer se a página de login não estiver disponível?

- Verifique se o seu dispositivo está configurado para obter um endereço IP automaticamente a partir do Router.
- Verifique se introduziu corretamente o endereço http://tplinkmodem.net ou http://192.168.1.1
   no seu Navegador Web.
- Utilize outro Navegador Web e tente novamente.
- Reinicie o seu Router e tente novamente.
- Desative e de seguida ative a interface de rede do seu computador e tente novamente.

## Q2. O que fazer caso não consiga aceder à internet?

- Certifique-se que o seu cartão SIM é compatível com redes LTE ou WCDMA.
- Certifique-se que o seu cartão SIM está numa área de rede do seu ISP.
- Certifique-se que o seu cartão SIM tem crédito suficiente para usufruir do seu serviço de dados.
- Verifique a ligação de LAN:

Introduza o endereço http://tplinkmodem.net ou 192.168.1.1 na barra de endereços do seu Navegador Web. Se a página de Login não for exibida, consulte o FAQ > Q1 e tente novamente.

- Verifique os parâmetros do seu ISP:
  - 1 Utilize um Navegador Web e faça o Login na página Web de gestão do produto.
  - 2 Verifique se os parâmetros fornecidos pelo seu ISP estão corretamente introduzidos. Se os parâmetros estiverem incorretos, crie um novo perfil com os parâmetros corretos.
- Verifique as configurações do PIN:
  - 1 Utilize um Navegador Web e faça o Login na página Web de gestão do produto.
  - 2 Verifique se o PIN é requisitado. Se sim, introduza o PIN correto fornecido pelo seu ISP.
- Consulte o Limite de Dados:
  - 1 Utilize um Navegador Web e faça o Login na página Web de gestão do produto.
  - 2 Verifique se o total de dados utilizados excede a quota permitida. Se sim, corrija o valor da quota permitida e defina o valor do total de dados utilizados para 0, ou desative o limite de dados.
- Verifique os dados Móveis:

### Português -

- 1 Utilize um Navegador Web e faça o Login na página Web de gestão do produto.
- 2 Ative os dados móveis para aceder à internet.
- Verifique as definições de Roaming de Dados:
  - 1 Confirme com o seu ISP se está numa zona de serviço Roaming. Se sim, utilize um Navegador Web e faça o Login na página Web de gestão do produto.
  - 2 Ative os dados em Roaming para aceder à internet.

## Q3. Como repor as definições de fábrica do Router?

- Com o Router ligado, pressione o botão WPS/RESET na parte traseira do router até o LED Power começar a piscar. As configurações serão repostas e o router irá reiniciar automaticamente.
- Inicie a sessão na página Web de gestão do Router e reponha as definições de fábrica.

## Q4. O que fazer caso tenha perdido a senha da interface web de gestão?

• Consulte o FAQ > Q3 para repor as definições do Router e utilize admin nos campos username e password ou crie uma nova password para iniciar a sessão.

## Q5. O que fazer caso tenha perdido a senha da rede Wi-Fi?

- A senha Wi-Fi prefefinida está impressa na etiqueta na base do Router.
- Se a senha predefinida tiver sido alterada, inicie a sessão na página Web de gestão do router por forma a obter ou repor a senha da rede Wi-Fi.

Nota: Para suporte adicional, por favor consulte o FAQ no nosso Website: https://www.tp-link.com/pt.

# Laitteiston kytkeminen

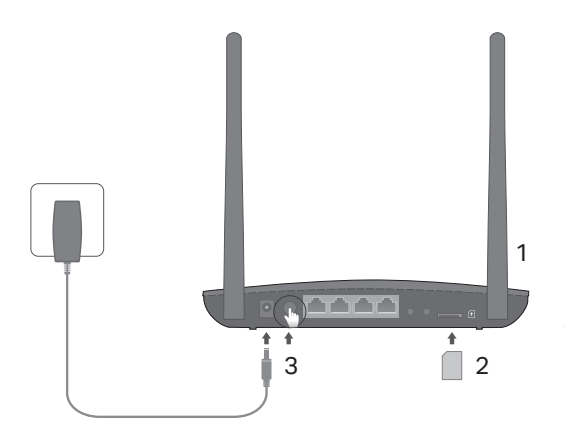

Huomio: Kuvat ovat vain havainnollistamistarkoitusta varten.

- Aseta antennit pystysuoraan. Huomio: Joidenkin reitittimien antennit täytyy asentaa ensin käsin.
- 2 Aseta SIM-kortti paikoilleen siten, että kuulet napsahduksen.
- 3 Kytke reititin päälle.
- 4 Varmista, että Internet LED ♀ on päällä, mikä kertoo reitittimellä olevan yhteys Internetiin. Jos se ei ole, lue UKK (FAQ) > K2 tästä oppaasta.

## ) Nauti Internetistä!

Kytke laite reitittimeen (langallisesti tai langattomasti).

Oletus-SSID ja -salasana on painettu reitittimen pohjaan liimattuun tuotetarraan.

### Suomi 🛑

## 4G LTE -reitittimen mukauttaminen

- 1 Varmista, että tietokone on kytketty reitittimeen (langallisesti tai langattomasti).
- 2 Kirjoita internetselaimen osoiteriville http://tplinkmodem.net tai 192.168.1.1. Verkonhallinnan todelliseen kirjautumissivuun perustuen: käytä sekä käyttäjätunnuksena että salasanana oletusarvoa admin tai kirjaudu luomalla uusi salasana.
- 3 Suorita ensiasennus loppuun noudattamalla Quick Setup (Pika-asennus) -sivun vaiheittaisia ohjeita.

Huomautus: Reititintä voidaan myös käyttää (tai määrittää) langattoman reitittimen tilassa ADSL/kaapeliliitännöille. Lisätietoja on osoitteessa www.tp-link.com olevassa käyttöoppaassa.

## FAQ (usein kysytyt kysymykset)

## K1. Mitä voin tehdä, jos kirjautumissivu ei avaudu?

- Tarkista, että tietokone on määritetty hankkimaan IP-osoitteen automaattisesti reitittimeltä.
- Tarkista, että internet-selaimessa lukee http://tplinkmodem.net tai 192.168.1.1.
- Käytä toista Internet-selainta ja yritä uudelleen.
- Käynnistä reititin uudestaan ja yritä uudelleen.
- Poista aktiivinen verkkosovitin käytöstä ja ota se taas käyttöön ja yritä sitten uudelleen.

## K2. Mitä voin tehdä, jos en pysty käyttämään internetiä?

Suomi

- Tarkista, että SIM-kortti on LTE- tai WCDMA-kortti.
- Tarkista, että SIM-kortti on operaattorin kuuluvuusalueella.
- Tarkista, että SIM-kortilla on riittävistä katetta.
- Tarkista LAN-yhteys:

Kirjoita internetselain osoiteriville http://tplinkmodem.net tai 192.168.1.1. Jos kirjautumissivu ei avaudu, katso kohdasta FAQ > K1 ja yritä sitten uudelleen.

- Tarkista operaattorin parametrit:
  - 1 Avaa internetselain ja kirjaudu internethallintasivulle.
  - 2 Tarkista, että operaattorin antamat parametrit on syötetty oikein. Jos parametrit ovat virheelliset, luo uusi profiili oikein parametrein.
- Tarkista PIN-koodiasetukset:
  - 1 Avaa internetselain ja kirjaudu internethallintasivulle.
  - 2 Tarkista, tarvitaanko PIN-koodia. Jos tarvitaan, anna operaattorin antama PIN.
- Tarkista tiedonsiirtorajoitus:
  - 1 Avaa internetselain ja kirjaudu internethallintasivulle.
  - 2 Tarkista, ylittääkö käytetyn datayhteyden kokonaismäärä kokonaiskiintiön. Jos ylittää, korjaa kokonaiskiintiö ja aseta käytetyn datayhteyden kokonaismäärä nollaksi tai poista tiedonsiirtorajoitus käytöstä.
- Tarkista mobiilidatayhteys:
  - 1 Avaa internetselain ja kirjaudu internethallintasivulle.

#### Suomi -

2 Ota mobiilidatayhteys käyttöön päästäksesi internetiin.

- Tarkista operaattorin kuuluvuusalue:
  - 1 Tarkista operaattorilta, oletko kuuluvuusalueella. Jos olet, avaa internetselain ja kirjaudu internethallintasivulle.
  - 2 Ota mobiilidatayhteys käyttöön päästäksesi internetiin.

### K3. Miten palautan reitittimen tehdasasetuksiin?

- Paina reitittimen ollessa päällä takapaneelissa olevaa WPS/RESET-painiketta, kunnes virran merkkivalo alkaa vilkkua. Reititin palauttaa asetukset ja käynnistyy uudelleen automaattisesti.
- Kirjaudu reitittimen verkonhallintasivulle ja palauta reititin tehdasasetuksiin.

### K4. Mitä voin tehdä, jos olen unohtanut verkonhallintasivun salasanan?

 Katso kohdasta FAQ > K3 reitittimen palauttamiseksi ja käytä sekä käyttäjätunnuksena että salasanana oletusarvoa admin tai kirjaudu luomalla uusi salasana.

### K5. Mitä voin tehdä, jos unohdan langattoman verkon salasanan?

- Langattoman verkon oletussalasana on painettu reitittimen tuotekilpeen.
- Jos langattoman verkon oletussalasana on vaihdettu, kirjaudu reitittimen verkkohallintasivulle ja palauta tai nollaa salasana.

Huomautus: Lisää vianmääritysapua on FAQ:ssa sivustollamme https://www.tp-link.com.

# Verbind de hardware

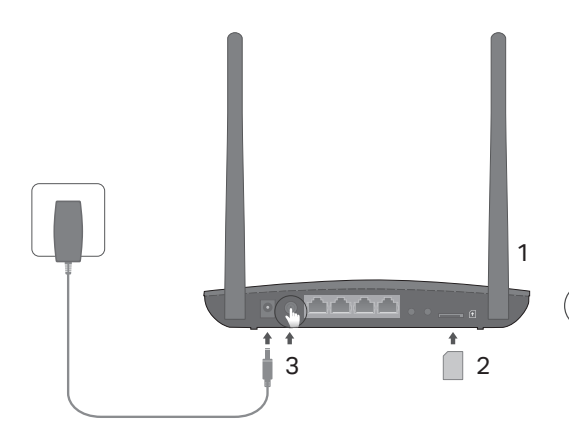

Let op: Afbeeldingen zijn enkel ter demonstratie en kunnen afwijken.

- 1 Zet de antennes rechtop. Let op: Op sommige routers moeten de antennes handmatig worden aangesloten.
- 2 Plaats de SIM kaart in het slot totdat u een klik hoort.
- 3 Schakel de router in.
- 4 Let op; Wanneer de Internet LED ♀ brandt is de router succesvol met het internet verbonden. Zo niet, kijk dan in de FAQ > Q2 van deze gids

## Geniet van het internet!

Verbind uw apparaten met de router (bedraad of draadloos).

Het standaard SSID en wachtwoord staan afgedrukt op de product sticker die zich op de onderkant van uw router bevindt. Nederlands -

## Pas de 4G LTE router aan

- 1 Wees er zeker van dat uw computer verbonden is met de router (bedraad of draadloos).
- 2 Voer in een adresbalk van een web browser http://tplinkmodem.net of 192.168.1.1 in. Gebasseerd op het werkelijke web beheerders login pagina: gebruikt u het standaard admin voor zowel de gebruikersnaam en het wachtwoord of creër een nieuw wachtwoord om in te loggen.
- 3 Volg de stap-voor-stap instructies op de Snelle Installatie pagina om de initïele configuratie te voltooien.

Opmerking: De router kan ook gebruikt (of geconfigureerd) worden als draadloze router modus voor ADSL/Kabel verbindingen. Voor meer informatie, raadpleeg de gebruikershandleiding op www.tp-link.com.

## FAQ (Veelgestelde vragen)

## Q1. Wat kan ik doen als de login pagina niet verschijnt?

- Verifiëer dat de computer ingesteld staat op automatisch een IP adres laten toewijzen van de router
- Verifiëer dat http://tplinkmodem.net of 192.168.1.1 correct is ingevoerd in de web browser.
- Gebruik een andere web browser en probeer het opnieuw.
- Herstart uw router en probeer het opnieuw.
- Schakel de actieve netwerkadapter uit en daarna weer in en probeer het opnieuw.

Nederlands

## Q2. Wat kan ik doen als ik geen toegang tot het internet heb?

- Verifiëer dat uw SIM kaart een LTE of WCDMA kaart is.
- Verifiëer dat uw SIM kaart in uw ISP service gebied is.
- Verifiëer dat uw SIM kaart voldoende tegoed heeft.
- Controleer uw LAN verbinding: Voer http://tplinkmodem.net of 192.168.1.1 in in de adresbalk van een web browser. Wanneer de login pagina niet verschijnt, raadpleeg dan FAQ > Q1 en probeer het daarna opnieuw.
- Controleer uw ISP parameters:

1 Open een web browser en log in op de webconfiguratie pagina.

- 2 Verifiëer of de parameters voorzien door uw ISP correct zijn ingevoerd. Wanneer de parameters niet correct zijn, creër een nieuw profiel met de juiste parameters.
- Controleer de PIN instellingen:
  - 1 Open een web browser en log in op de webconfiguratie pagina.
  - 2 Verifiëer of PIN vereist is. Zo ja, voer dan de juiste PIN in voorzien door uw ISP.
- Controleer het Data Limiet:
  - 1 Open een web browser en log in op de webconfiguratie pagina.
  - 2 Verifiëer of het totaal verbruikte data de totale toelage overschrijdt.Zo ja, verbeter de totale toelage en stel het totaal verbruikte data in op 0, of schakel data limiet uit.
- Controleer de Mobiele Data:
  - 1 Open een web browser en log in op de webconfiguratie pagina.
  - 2 Schakel de mobiele data in om toegang te krijgen tot het internet.

#### Nederlands -

- Controleer Data Roaming:
  - 1 Bevestig met uw ISP of u in een roaming service gebied bent. Indien u dat bent, open een web browser en log in op de webconfiguratie pagina.
  - 2 Schakel data roaming in om toegang te krijgen tot het internet.

### Q3. Hoe kan ik de router herstellen naar zijn fabrieksinstellingen?

- Met de router ingeschakeld, houdt de WPS/RESET knop op het achter paneel van de router ingedrukt totdat de Power LED begint te knipperen. De router zal gereset worden en automatisch herstarten.
- Log in op de webconfiguratie pagina van de router om de router te herstellen naar zijn fabrieksinstellingen.
- Q4. Wat kan ik doen als ik mijn wachtwoord van de webconfiguratie pagina vergeten ben?
  - Raadpleeg FAQ > Q3 om de router te herstellen naar de fabrieksinstellingen en gebruik admin voor zowel de gebruikersnaam en het wachtwoord of creëer een nieuw wachtwoord om in te loggen.
- Q5. Wat kan ik doen als ik mijn draadloze wachtwoord vergeten ben?
  - Het standaard draadloze wachtwoord staat afgedrukt op de product sticker van de router.
  - Als het standaard draadloze wachtwoord gewijzigd is, log in op de router's webconfiguratie pagina om uw wachtwoord te achterhalen of om uw wachtwoord te herstellen.

Opmerking: Voor meer probleemoplossingen, raadpleeg de FAQ op onze website: https://www.tp-link.com.

# Anslut hårdvara

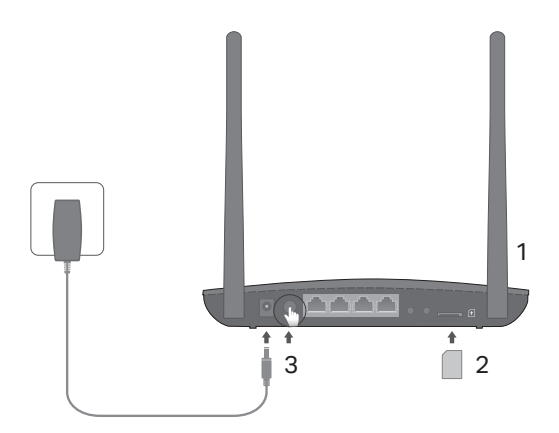

Obs! Bilderna är endast avsedda för demonstration.

- Placera antennerna vertikalt.
   Obs! För vissa routrar behöver du först installera antennerna manuellt.
- 2 Sätt i SIM-kortet i kortplatsen tills du hör ett klick.
- 3 Slå på routern.

## ) Njut av Internet!

Anslut enheten till routern (Trådbundet eller trådlöst).

Standard SSID och lösenord står på produktetiketten på routerns undersida.

## Konfigurera 4G LTE-routern

- 1 Se till att datorn är ansluten till routern (via trådbundet eller trådlöst).
- 2 Ange http://tplinkmodem.net eller 192.168.1.1 i adressfältet i en webbläsare. Baserat på den aktuella webbhanteringsinloggningssida: använda standard admin för både användarnamn och lösenord eller skapa ett nytt lösenord för att logga in.
- 3 Följ steg-för-steg-instruktioner på Quick Setup (snabbinställning) för att slutföra den första konfigurationen.

Obs: Routern kan även användas (eller konfigureras) i trådlös router läge för ADSL / Kabelanslutningar. För mer mer information, se användarhandboken på www.tp-link.com.

## VANLIGA FRÅGOR

## Q1. Vad kan jag göra om inloggningssidan inte visas?

- Kontrollera att datorn är inställd på att erhålla en IP-adress automatiskt från routern.
- Kontrollera att http://tplinkmodem.net eller 192.168.1.1 är korrekt i webbläsaren.
- Använd en annan webbläsare och försök igen.
- Starta din router och försök igen.
- Inaktivera och sedan aktivera det aktiva nätverksadaptern och försök igen.
- Q2. Vad kan jag göra om jag inte kan ansluta till internet?

Svenska

- Kontrollera att SIM-kortet är en LTE eller WCDMA-kort.
- Kontrollera att SIM-kortet är i ISP: s serviceområde.
- Kontrollera att SIM-kortet har tillräcklig kredit.
- Kontrollera LAN-anslutning:

Ange http://tplinkmodem.net eller 192.168.1.1 i adressfältet i en webbläsare. Om inloggningssidan inte visas, se FAQ > Q1 och sedan försöka igen.

- Kontrollera ISP parametrar:
  - 1 Öppna en webbläsare och logga in på webbhanteringssidan.
  - 2 Kontrollera parametrarna som tillhandahålls av internetleverantören har skrivits in korrekt. Om parametrarna är felaktiga, skapa en ny profil med rätt parametrar.
- Kontrollera PIN-inställningar:
  - 1 Öppna en webbläsare och logga in på webbhanteringssidan.
  - 2 Kontrollera om PIN krävs. Om det är, ange rätt PIN-kod från din internetleverantör.
- Kontrollera Data Limit:
  - 1 Öppna en webbläsare och logga in på webbhanteringssidan.
  - 2 Kontrollera att den totala använda data inte överstiger den totalt tillåtna. Om så är fallet, ändra den totalt använda data till 0, eller inaktivera datagränsen.
- Kontrollera mobil data:
  - 1 Öppna en webbläsare och logga in på webbhanteringssidan.
  - 2 Aktivera mobil data för att komma åt internet.

#### Svenska-

- Kontrollera Data Roaming:
  - 1 Kontrollera med din internetleverantör om du är i ett roamingtjänst område. Om du är, öppna en webbläsare och logga in på webbhanteringssidan.
  - 2 Aktivera dataroaming att ansluta till internet.

## Q3. Hur återställer man routern till fabriksinställningarna?

- Med routern påslagen, tryck och håll WPS/RESET-knappen på baksidan av routern tills strömlysdioden börjar blinka. Routern kommer automatiskt att återställa och starta om.
- Logga in på routerns webb gränssnitt och återställ routern till fabriksåterställningar.

## Q4. Vad kan jag göra om jag glömmer lösenordet för webbhanteringssidan?

 Se FAQ > Q3 att återställa routern och använd admin för både användarnamn och lösenord eller skapa ett nytt lösenord för att logga in.

## Q5. Vad kan jag göra om jag glömmer mitt trådlösa nätverk lösenord?

- Standard trådlösa lösenord står på produktetiketten av routern.
- Om standard trådlösa lösenordet har ändrats, logga in på routerns webbhanteringssida för att hämta eller återställa ditt lösenord.

Obs! Mer felsökning hjälp, se FAQ på vår hemsida: https://www.tp-link.com.

# Koble til maskinvare

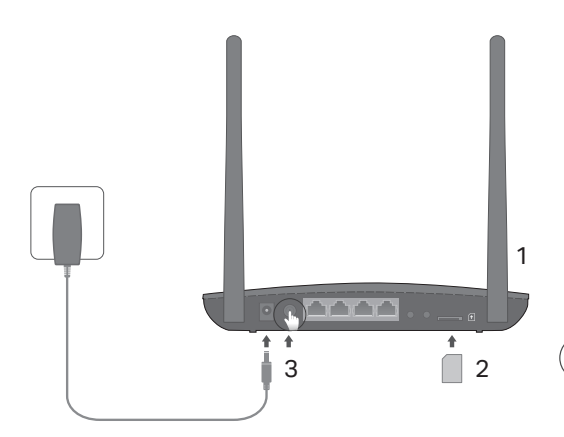

Merk: Bildene er kun til demonstrasjon.

- 1 Plasser antennene vertikalt. Merk: For noen rutere må du installere antennene manuelt først.
- 2 Sett inn SIM-kortet i sporet inntil du hører et klikk.
- 3 Slå på ruteren.

## ) Nyt Internett-tilgangen!

Koble enheten til ruteren (kablet eller trådløst).

Standard SSID og passord er trykt på produktmerket på undersiden av ruteren. Norsk-

## Tilpass 4G LTE-ruteren

- 1 Sørg for at datamaskinen er koblet til ruteren (kablet eller trådløst)
- 2 Skriv inn http://tplinkmodem.net eller 192.168.1.1 i adresselinjen i en nettleser. Basert på faktisk innloggingsside for administrasjonssiden: Bruk standard brukernavn/passord admin eller opprett et nytt passord for å logge inn.
- 3 Følg instruksjonene trinn for trinn i Quick Setup-siden for å fullføre førstegangskonfigurasjonen.

Merk: Ruteren kan også brukes (konfigureres) i trådløs rutermodus for ADSL/kabel-tilkoblinger. Du finner mer informasjon i brukerhåndboken på www.tp-link.com.

## FAQ (vanlige spørsmål)

## S1. Hva gjør jeg dersom innloggingssiden ikke vises?

- Kontroller at datamaskinen er konfigurert til å motta IP-adresse automatisk fra ruteren.
- Kontroller at http://tplinkmodem.net eller 192.168.1.1 er riktig skrevet inn i nettleseren.
- Bruk en annen nettleser og prøv igjen.
- Start ruteren på nytt og prøv igjen.
- Deaktiver og deretter aktiver nettverksadapteret på nytt, og prøv igjen.

## S2. Hva gjør jeg dersom jeg ikke klarer å koble meg til Internett?

- Kontroller at SIM-kortet er et LTE- eller WCDMA-kort.
- Kontroller at SIM-kortet befinner seg i et område hvor Internettleverandøren din har dekning.
- Kontroller at SIM-kortet ditt har tilstrekkelig saldo.
- Sjekk LAN-tilkoblingen:

Skriv inn http://tplinkmodem.net eller 192.168.1.1 i adresselinjen i en nettleser. Hvis innloggingssiden ikke vises, kan du se Vanlige spørsmål > S1 og deretter prøve på nytt.

- Sjekk ISP-parametrene:
  - 1 Åpne en nettleser og logg inn på administrasjonssiden.
  - 2 Kontroller at parametrene fra Internettleverandøren er skrevet riktig inn. Hvis parametrene er feil, oppretter du en ny profil med riktige parametre.
- Kontroller PIN-innstillingene:
  - 1 Åpne en nettleser og logg inn på administrasjonssiden.
  - 2 Sjekk at PIN er påkrevd. Hvis du har fått informasjonen av din Internettleverandør, skriver du inn denne.
- Sjekk datagrensen:
  - 1 Åpne en nettleser og logg inn på administrasjonssiden.
  - 2 Kontroller om totale data brukt overskrider maksgrensen for data. Hvis det gjør det, korrigerer du totalgrensen for tillatt data og stiller inn totale data brukt til 0, eller deaktiverer datagrensen.
- Sjekk mobildata:

#### Norsk-

- 1 Åpne en nettleser og logg inn på administrasjonssiden.
- 2 Aktiver mobildata for å få tilgang til Internett.
- Sjekk innstillingene for Dataroaming:
  - 1 Sjekk med Internettleverandøren din om du befinner deg i et roamingområde. Hvis du gjør det, kan du åpne en nettleser og logge inn på administrasjonssiden.
  - 2 Aktiver dataroaming for å få tilgang til Internett.

## S3. Hvordan gjenopprette ruteren til fabrikkinnstillingene?

- Med ruteren påslått, trykker og holder du WPS/RESET-knappen inne på baksiden av ruteren, inntil strømlampen begynner å blinke. Ruteren vil gjenopprettes og omstartes automatisk.
- Logg inn på ruterens administrasjonsside for å gjenopprette ruteren til fabrikkinnstillinger.

## S4. Hva gjør jeg dersom jeg glemmer passordet for administrasjonssiden?

 Se Vanlige spørsmål > S3 for å gjenopprette og bruke standard brukernavn/passord admin eller opprette et nytt passord for å logge inn.

## S5. Hva gjør jeg dersom jeg glemmer trådløst nettverk-passordet?

- Standard trådløst passord er trykt på produktmerket på undersiden av ruteren.
- Hvis standard trådløst passord har blitt endret, logger du inn på ruterens administrasjonsside for å finne eller tilbakestille passordet.

Merk: For mer feilsøkingshjelp kan du se Vanlige spørsmål-sidene på nettsiden vår: http://www.tp-link.com.

# Tilslut hardwaren

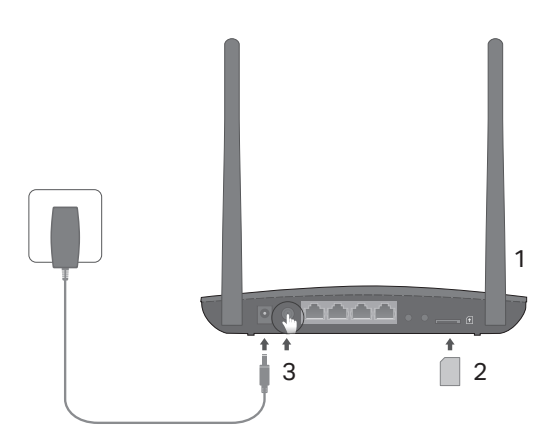

Bemærk: Billederne er kun til illustration.

- 1 Placér antennerne lodret. Bemærk: På visse routere skal du først installere antennerne manuelt.
- 2 Skub SIM-kortet ind i porten, indtil du hører et klik.
- 3 Tænd for routeren.
- 4 Sørg for, at internet-LED-lampen lyser, så du ved, at routeren er forbundet til internettet. Hvis den ikke gør, henviser vi dig til spørgsmål 2 på FAQ-siden i denne vejledning.

## •) Nyd internettet!

Tilslut enheden til routeren (kabel eller trådløst).

Standard SSID og adgangskode er trykt på etiketten i bunden af routeren. Dansk -

## Tilpas 4G LTE-routeren

- 1 Sørg for at computeren er forbundet til routeren (via kabel eller trådløst).
- 2 Indtast http://tplinkmodem.net eller 192.168.1.1 i adresselinjen i webbrowseren. Baseret på den faktiske loginside for administration: Brug admin til både brugernavn og adgangskode, eller opret en ny adgangskode for at logge ind.
- 3 Følg trin for trin instruktionerne på siden Quick Setup (hurtig opsætning) for at fuldføre den indledende konfiguration.

Bemærk: Routeren kan også bruges (eller konfigureres) som trådløs router til ADSL/kabel-forbindelser. For mere information henvises til brugervejledningen på www.tp-link.com.

## OFTE STILLEDE SPØRGSMÅL

Sp1. Hvad kan jeg gøre hvis loginside ikke vises?

- Kontroller, at computeren er indstillet til automatisk at hente en IP-adresse fra routeren.
- Kontrollér at http://tplinkmodem.net eller 192.168.1.1 er indtastet korrekt i browseren.
- Brug en anden browser, og prøv igen.
- Genstart din router, og prøv igen.
- Deaktiver, og aktiver derefter det aktive netværkskort, og prøv igen.

Sp2. Hvad kan jeg gøre, hvis jeg ikke kan få adgang til internettet?

Dansk

- Kontroller, at SIM-kortet er et LTE- eller WCDMA-kort.
- Kontroller, at SIM-kortet er indenfor internetudbyderens område.
- Kontroller, at SIM-kortet har tilstrækkelig kredit.
- Kontroller LAN-forbindelsen:

Indtast http://tplinkmodem.net eller 192.168.1.1 i adresselinjen i webbrowseren. Hvis loginsiden ikke vises, henvises til Ofte stillede spørgsmål > Sp1. Prøv derefter igen.

- Tjek din internetudbyders parametre:
  - 1 Åbn en webbrowser, og log på administrationssiden.
  - 2 Kontrollér at parametrene fra din internetudbyder er korrekt udfyldt. Hvis parametrene er forkerte, skal du oprette en ny profil med de rigtige parametre.
- Kontrollér PIN-kodeindstillingerne:
  - 1 Åbn en webbrowser, og log på administrationssiden.
  - 2 Kontrollér om PIN-koden er påkrævet. Hvis den er, skal du indtaste den korrekte PIN-kode, som du har fået af din internetudbyder.
- Kontroller datagrænsen:
  - 1 Åbn en webbrowser, og log på administrationssiden.
  - 2 Kontroller om samlet data brugt overstiger de samlede udgifter. Hvis den gør det, skal de samlede udgifter og sættet af samlet data brugt til 0, eller deaktivér datagrænsen.
- Kontroller mobil data:
  - 1 Åbn en webbrowser, og log på administrationssiden.

#### Dansk -

2 Aktiverer mobildata for adgang til internettet.

- Kontroller dataroaming:
  - 1 Bekræft med din internetudbyder, om du er i et roaming-serviceområde. Hvis du er skal du åbne en webbrowser og logge på administrationssiden.
  - 2 Aktiverer dataroaming for adgang til internettet.

### Sp3. Hvordan gendanner man routeren til dens fabriksindstillinger?

- Mens routeren er tændt, skal du trykke på WPS/RESET-knappen på bagpanelet af routeren og holde den nede, indtil lysdioden for strøm begynder at blinke.
- Log på routerens administrationsside for at gendanne routeren til fabriksindstillingerne.

### Sp4. Hvad kan jeg gøre, hvis jeg glemmer adgangskoden til administrationssiden?

• Se Ofte stillede spørgsmål > Sp3 om at genoprette routeren, og brug admin til både brugernavn og adgangskode, eller opret en ny adgangskode til at logge på med.

### Sp5. Hvad kan jeg gøre, hvis jeg glemmer min adgangskode til det trådløse netværk?

- Standard trådløs adgangskode er trykt på routerens etiket.
- Hvis den trådløse adgangskode er blevet ændret, så log på routerens administrationsside for at hente eller nulstille din adgangskode.

Bemærk: For mere hjælp til fejlfinding, se Ofte stillede spørgsmål på vores hjemmeside: https://www.tp-link.com.

#### Deutsch

#### Sicherheitsinformationen

- Halten Sie das Gerät fern von Wasser, Feuchtigkeit, Feuer oder sehr warmen Umgebungen,
- Versuchen Sie nicht, das Gerät auseinanderzunehmen oder zu manipulieren.
- Verwenden Sie kein beschädigtes Ladegerät oder USB-Kabel, um Ihren Akku zu laden.
- Verwenden Sie ausschließlich das empfohlene Ladegerät.
- Betreiben Sie das Gerät nur an Orten, wo dies erlaubt ist.
- Der Adapter muss in eine Steckdose nah am Gerät gesteckt werden und leicht zugänglich sein.

Bitte folgen Sie diesen Anweisungen, wenn sie das Gerät betreiben. Bei unsachgemäßer Verwendung können wir nicht garantieren, dass keine Unfälle oder Schäden auftreten. Behandeln Sie das Gerät ofleglich und auf eigene Gefahr,

#### 3 Jahre eingeschränkte Produktgarantie von TP-Link

Nur für Original-TP-Link-Produkte.

DIESE GARANTIE VERLEIHT IHNEN BESTIMMTE RECHTE, DIE VON DEM VERKAUFSLAND ABHÄNGIG SEIN KÖNNEN. BIS ZU DEN GESETZLICHEN GRENZEN ERSETZEN DIESE GARANTIE UND DIESE HIL FESTELL UNGEN

ANDERSARTIGE GARANTIEN, HIELESTELLUNGEN UND KONDITIONEN.

TP-Link garantiert für einen einwandfreien Zustand von originalverpackten TP-Link-Geräten hinsichtlich Funktion und Materialverarbeitung, normale Benutzung vorausgesetzt, über einen Zeitraum von 3 Jahren ab Kauf durch den Endverbraucher.

#### English

#### Safety Information

- Keep the device away from water, fire, humidity or hot environments.
- Do not attempt to disassemble, repair, or modify the device.
   Do not use damaged charger or USB cable to charge the device.
   Do not use any other chargers than those recommended.
- Do not use the device where wireless devices are not allowed.
- Adapter shall be installed near the equipment and shall be easily accessible.

Please read and follow the above safety information when operating the device. We cannot guarantee that no accidents or damage will occur due to improper use of the device. Please use this product with care and operate at your own risk.

#### **TP-Link Three Years Limited Product Warrantv**

For TP-Link Branded Products Only. THIS WARRANTY GIVES YOU SPECIFIC LEGAL RIGHTS, AND YOU MAY HAVE OTHER RIGHTS. THAT VARY FROM STATE TO STATE (OR BY COUNTRY OR PROVINCE). TO THE EXTENT ALLOWED BY LOCAL LAW. THIS WARRANTY AND THE REMEDIES SET FORTH ARE EXCLUSIVE AND IN LIEU OF ALL OTHER WARRANTIES, REMEDIES AND CONDITIONS. TP-Link warrants the TP-Link branded hardware product contained in the original packaging against

defects in materials and workmanship when used normally in according with TP-Link's guidelines for a period of THREE YEARS form the date of original retail purchase by the end-user purchaser.

#### Español:

#### Información de Seguridad

- · Mantenga el dispositivo fuera del agua, fuego, humedad o entornos calurosos.
- No intente desmontarlo, repararlo o modificar el dispositivo.
- No utilice para cargar el dispositivo cargadores o cables USB dañados.
- No utilice cualquier otro cargador diferente al recomendado.
- No utilice el dispositivo donde los dispositivos inalámbricos no están permitidos.
- El adaptador debe ser instalado cerca del equipo y en un lugar de fácil acceso.

Por favor lea y siga las indicaciones anteriores de seguridad cuando el dispositivo esté funcionando. No nos haremos responsables de posibles daños o accidentes que puedan ocurrir debido a un uso incorrecto del dispositivo. Por favor utilice este producto de manera correcta y bajo su propia responsabilidad.

#### Garantía limitada de 3 años para productos de TP-Link

Sólo para productos que porten la marca TP-Link.

ESTA GARANTÍA LE CONFIERE DERECHOS LEGALES ESPECÍFICOS, Y ES POSIBLE QUE USTED DISPONGA DE OTROS DERECHOS, LOS CUALES PUEDEN VARIAR SEGÚN EL ESTADO (O SEGÚN EL PAÍS O PROVINCIA). EN LA MEDIDA QUE LO PERMITA LA JURISDICCIÓN LOCAL, ESTA GARANTÍA Y LOS RECURSOS ESTABLECIDOS EN ELLA SON EXCLUSIVOS Y EN LUGAR DE CUALQUIER OTRA GARANTÍA, RECURSO Y CONDICIÓN. TP-Link garantiza el producto de hardware que porta la marca TP-Link contenido en la caja original contra defectos en los materiales y mano de obra bajo condiciones normales de uso de acuerdo con las directrices de TP-Link por un periodo de TRES AÑOS desde la fecha original de compra en la tienda por parte del usuario final adquiriente.

### Ελληνικά

#### Πληροφορίες Ασφάλειας

- Κρατήστε τη συσκευή μακριά από νερό, φωτιά, υγρασία ή ζεστά περιβάλλοντα.
- Μην επιχειρήσετε να αποσυναρμολογήσετε, επισκευάσετε ή τροποποιήσετε τη συσκευή.
- Αν ο φορτιστής ή το καλώδιο USB έχουν υποστεί βλάβη, μην τα χρησιμοποιήσετε για φόρτιση της συσκευής.
- Να μη χρησιμοποιήσετε άλλους φορτιστές εκτός από τους συνιστώμενους.
- Να μη χρησιμοποιήσετε τη συσκευή σε μέρη όπου απαγορεύεται η χρήση ασύρματων συσκευών.

 Το τρόφοδοτικό θά πρέπει να συνδεθεί κόντά στη συσκευή και να είναι εύκολα προσβάσιμο.
 Παρακαλούμε διαβάστε και ακολουθήστε τις παραπάνω πληροφορίες ασφάλειας κατά τη χρήση της συσκευής. Δεν μπορούμε να σας εγνηθούμε ότι δεν θα υπάρξουν ατυχήματα ή βλάβες αν πραγματοποιήσετε λανθασμένη χρήση της συσκευής. Παρακαλούμε να είστε προσεκτικοί κατά τη χρήση του προϊόντος.

### Περιορισμένη Εγγύηση TP-Link Τριών Ετών

Μόνο για προϊόντα TP-Link.

ΑΥΤΗ Η ΕΓΓΥΗΣΗ ΣΑΣ ΔΙΝΕΙ ΣΥΓΚΕΚΡΙΜΕΝΑ ΝΟΜΙΚΑ ΔΙΚΑΙΩΜΑΤΑ, ΑΛΛΑ ΜΠΟΡΕΙ ΝΑ ΕΧΕΤΕ ΚΑΙ ΑΛΛΑ ΔΙΚΑΙΩΜΑΤΑ, ΑΝΑΛΟΓΑ ΜΕ ΤΗ ΝΟΜΟΘΕΣΙΑ ΤΟΥ ΤΟΠΟΥ ΚΑΤΟΙΚΙΑΣ ΣΑΣ (ΚΡΑΤΟΥΣ Η ΠΕΡΙΟΧΗΣ). ΑΥΤΗ Η ΕΓΓΥΗΣΗ ΚΑΙ ΟΙ ΔΙΤΑΤΞΕΙΣ ΤΗΣ ΕΙΝΑΙ ΑΠΟΚΛΕΙΣΤΙΚΕΣ - ΣΤΟ ΜΕΓΙΣΤΟ ΕΠΙΤΡΕΠΤΟ ΒΑΘΜΟ ΑΠΟ ΤΗΝ ΚΕΙΜΕΝΗ ΝΟΜΟΘΕΣΙΑ - ΚΑΙ Η ΠΑΡΟΥΣΑ ΕΓΓΥΗΣΗ ΥΠΕΡΚΕΙΤΑΙ ΟΛΩΝ ΤΩΝ ΑΛΛΩΝ ΕΓΓΥΗΣΕΩΝ, ΟΡΩΝ ΚΑΙ ΔΙΑΤΑΞΕΩΝ. Η ΤΡ-Link σας εγγιάται ότι τα προϊόντα ΤΡ-Link που περιέχονται στην αρχική συσκευασία δεν θα παρουσιάσουν ελαττώματα ως προς τα υλικά και την κατασκευή – εφόσον χρησιμοποιηθούν σύμφωνα με τις οδηγίες της ΤΡ-Link - για ΤΡΙΑ ΧΡΟΝΙΑ από την ημερομηνία αγοράς από το κατάστημα λανικής.

#### Français

#### Consignes de sécurité

- Maintenir l'appareil à l'écart de l'eau, du feu, de l'humidité ou de tout environnement chaud.
- Ne pas tenter de démonter, réparer ou modifier l'appareil.
- Ne pas utiliser un chargeur ou un cordon USB endommagé pour recharger l'appareil.
- Ne pas utiliser un chargeur différent de ceux recommandés.
- Ne pas utiliser l'appareil dans les zones ou les communications sans-fil sont interdites.
- L'adaptateur doit être facilement accessible et se trouver à proximité de l'équipement.

Merci de lire et de suivre les instructions de sécurité ci-dessus avant d'utiliser l'àppareil. Nous ne pouvons garantir qu'aucun accident ou dommage ne se produira en raison d'un usage incorrect de l'appareil. Merci d'utiliser cet appareil avec précaution, le non respect des consignes de sécurité est à vos risques et périls.

#### Garantie limitée de 3 ans TP-Link

Concerne les produits de marque TP-Link uniquement.

CETTE GARANTIE VOUS DONNE DES DROITS SPECIFIQUES, ET VOUS POUVEZ AVOIR D'AUTRES DROITS QUI PEUVENT VARIER D'UN ETAT, D'UN PAYS OU D'UNE PROVINCE A UNE AUTRE. DANS LES LIMITES DU DROIT LOCAL, CETTE GARANTIE ET LES VOIES DE RECOURS SONT EXCLUSIVES ET REMPLACENT TOUT AUTRES GARANTIES RECOURS ET CONDITIONS. TP-Link garanti les matériels marqués TP-Link, conditionnés dans un emballage original : contre les défauts matériels et les malfaçons, s'ils sont utilisés normalement et selon les prescriptions de TP-Link, pour une durée de TROIS ANS à compter de la date d'achat par l'utilisateur final.

#### Italiano

#### Informazioni di Sicurezza

- · Tenete il dispositivo lontano da acqua, fuoco, umidità e ambienti troppo caldi.
- Non provate a disassemblare, riparare o modificare il dispositivo.
- Non usate caricatori o cavi USB danneggiati per caricare il dispositivo.

- Non usate altri caricatori al di fuori di guelli consigliati.
- Non usate il dispositivo dove non è consentito l'uso di dispositivi wireless.
- L'adattatore dovrà essere installato vicino al dispositivo e facilmente accessibile.

Leggete e seguite le informazioni di sicurezza sopra indicate guando utilizzate il dispositivo. Non possiamo garantire che non accadano incidenti o danni se is usa in modo improprio il dispositivo. Utilizzate questo prodotto con cura e lo fate funzionare a vostro rischio.

#### Garanzia limitata 3 anni

Esclusivamente per prodotti marchiati TP-Link.

LA PRESENTE GARANZIA CONFERISCE SPECIFICI DIRITTI I EGALLIN AGGIUNTA ALDIRITTI PREVISTI DALLA LOCALE LEGISLAZIONE. NELLIMITI CONSENTITI DALLA LEGGE, LA PRESENTE GARANZIA ED LRIMEDI INDICATI SONO

ESCI USIVI ED IN LUOGO A TUTTE LE ALTRE GARANZIE, RIMEDI E CONDIZIONI.

TP-Link garantisce i soli prodotti hardware marchiati TP-Link venduti nella rispettiva confezione originale non compromessa ed utilizzati secondo le linee quida illustrate, per un periodo di 3 anni dalla data riportata sulla prova d'acquisto da parte dell'utente finale.

### Português

#### Informação de Segurança

- Mantenha o dispositivo afastado da água, fogo, humidade e ambientes quentes.
   Não tente abrir, reparar ou modificar o dispositivo.
- Não utilize um carregador ou cabo USB danificado para carregar o dispositivo.
   Não utilize carregadores que não sejam os recomendados.
   Não utilize este dispositivo em locais onde dispositivos Wi-Fi não são autorizados.

- O adaptador deve ser instalado perto do equipamento e estar acessível.

Por favor leia e siga as instruções de segurança acima guando operar o dispositivo. Não é garantido que acidentes ou estrados possam ocorrer devido à utilização incorreta do produto. Por favor utilize este produto corretamente,

#### Garantia Limitada de Produto TP-Link de 3 Anos

Apenas para Produtos da Marca TP-Link.

ESTA GÁRANTIA DÁ-LHE DIREITOS LEGAIS ESPECÍFICOS E PODERÁ TER OUTROS DIREITOS

QUE VARIAM ENTRE ESTADOS (OU ENTRE PAÍSES OU PROVÍNCIAS).

ATÉ AO LIMITE PERMITIDO PELA LEU OCAL ESTA GARANTIA E OS RECURSOS ESTABELECIDOS NELA

SÃO EXCLUSIVOS E SUBSTITUEM TODAS AS OUTRAS GARANTIAS, RECURSOS E CONDICÕES,

A TP-Link garante o produto de hardware da marca TP-Link contido na embalagem original contra defeitos nos

materiais e na construção, guando utilizado em condições normais e de acordo com as orientações da TP-

Link, por um período de TRÊS ANOS a contar a partir da data de compra pelo utilizador final.

### Suomi

#### Turvallisuutta koskevat tiedot

- Pidä laite poissa vedestä, tulesta, kosteudesta ja kuumasta vmpäristöstä.
- Älä vritä purkaa, koriata tai muuntaa laitetta.
- Alä käytä vioittunutta laturia tai USB-kaapelia laitteen lataamiseen.
- Älä käytä muita kuin suositeltuja latureita.
- Älä käytä laitetta paikassa, missä ei sallita langattomia laitteita.
- Sovitin asennetaan laitteiden lähelle ja helposti saataville.

Lue vllä olevat turvallisuustiedot ja noudata niitä käyttäessäsi laitetta. Emme voi taata, että laitteen virheellinen käyttö ei aiheuta onnettomuuksia tai vaurioita. Käytä tätä tuotetta varoen ja omalla vastuullasi.

#### TP-Link kolmen vuoden raioitettu tuotetakuu

Vain TP-Link-merkkiset tuotteet.

TÄMÄ TAKUU MYÖNTÄÄ KÄYTTÄ JÄLLE TIETTY, JÄ LAILLISIA OIKEUKSIA. JA HÄNELLÄ VOLOLLA MUITA OIKEUKSIA, JOTKA VAIHTEI EVAT OSAVAI TIOITTAIN (TAI MAA- TAI AI UE-KOHTAISESTI). SIINÄ MÄÄRIN KUIN LAKI SEN SALLII. TÄMÄ TAKUU JA SEN MUKAISET KOR JAUSKEINOT OVAT YKSINOMAISIA JA KORVAAVAT KAIKKI MUUT TAKUUT, KOR JAUSKEINOT, JA EHDOT,

TP-Link takaa, että TP-Link-merkkinen laitteistotuote, joka saapui alkuperäisessä pakkauksessa, ei sisällä materiaali- eikä valmistusvirheitä normaalissa. TP-Link in ohieiden mukaisessa käytössä. KOLMENA VUOTENA siitä päivämäärästä, iona loppukäyttäiä sen alun perin hankki.

#### Nederlands

#### Veiligheidsinformatie

- Houd het apparaat uit de buurt van water, vuur, vochtigheid of warme omgevingen.
  Probeer het apparaat niet te demonteren, repareren of aan te passen.
- Gebruik geen beschadigde lader of USB-kabel om het apparaat op te laden.
  Gebruik geen andere laders dan de aanbevolen laders.
- Gebruik het apparaat niet waar draadloze apparaten niet toegestaan zijn.
- De adapter moet dicht bij de apparatuur worden geïnstalleerd en moet gemakkelijk toegankelijk zijn.

Lees en volg bovenstaande veiligheidsinformatie tijdens het gebruik van het apparaat. Wij kunnen niet garanderen dat er geen ongelukken of schade kan optreden als gevolg van onjuist gebruik van het apparaat. Gebruik dit product met zorg en gebruik op eigen risico.

#### TP-Link 3-jarige beperkte productgarantie

Geldt alleen voor producten van het merk TP-Link.

DEZE GARANTIE GEEET U SPECIEIEKE WETTELLIKE RECHTEN EN U KUNT NOG ANDERE

RECHTEN HEBBEN. DIE PER LAND (OF PER PROVINCIE) KUNNEN VERSCHILLEN.

VOOR ZOVER TOEGESTAAN DOOR DE PLAATSELLIKE WETGEVING ZUIN DEZE GARANTIE EN HET VERMELDE VERHAAL

EXCLUSIEE EN KOMEN DIE IN DE PLAATS VAN ALLE ANDERE GARANTIES VERHALEN EN VOORWAARDEN.

TP-Link geeft garantie op het hardware product van het merk TP-Link in de originele verpakking voor gebreken in

materialen en fabricage indien normaal gebruikt in overeenstemming met de richtlijnen van TP-Link gedurende een

periode van DRIE JAAR na de oorspronkelijke datum van aanschaf via de detailhandel door de eindgebruiker-koper.

#### Svenska

#### Säkerhetsinformation

- Håll enheten borta från vatten, eld, fukt eller varma miliöer.
- Försök inte att montera isär, reparera eller modifiera enheten.
- Använd inte skadad laddare eller USB-kabel för laddning av enheten.
- Använd inte någon annan laddare än de rekommenderade.
   Använd inte enbeten där trådlösa enbeter inte är tillåtna.
- Adaptern måste installeras nära utrustningen och vara lättillgänglig.

Läs och föli ovanstående säkerhetsinformation när du använder enheten. Vi kan inte garantera att inga olyckor eller skador kan inträffa till fölid av felaktig användning av produkten. Använd den här produkten med omsorg och på eget ansvar.

#### TP-Link tre års begränsad produktgaranti

Enbart för produkter av märket TP-Link.

DEN HÄR GARANTIN GER DIG SPECIFIKA FORMELLA RÄTTIGHETER OCH DU KAN HA ANDRA

RÄTTIGHETER SOM VARIERAR FRÅN I AND TILL I AND (FLLER STAT FLLER PROVINS)

I DEN OMFATTNING SOM LOKALA LAGAR TILLÅTER ÄR DENNA GARANTI OCH GOTTGÖRANDEN

EXKLUSIVA OCH I STÄLLET FÖR ALLA ANDRA GARANTIER, GOTTGÖRANDEN OCH VILLKOR.

TP-Link garanterar maskinyara av märket TP-Link i sin originalförpackning mot defekter i material eller sammansättning vid normal användning enligt TP-Links riktlinier under en period på TRF ÅR från det ursprungliga inköpsdatumet för slutanvändaren.

#### Norsk

#### Sikkerhetsinformasion

- Hold enheten på trygg avstand fra vann, brann og fuktige eller varme omgivelser.
   Ikke forsøk å demontere, reparere eller modifisere enheten.
- Ikke bruk en ødelagt lader eller USB-kabel for å lade enheten.
- Ikke bruk andre ladere enn dem som er anbefalt.
- Ikke bruk enheten i områder hvor trådløse enheter ikke er tillatt.
- Adapteren må installeres i nærheten av utstvret. Den må være lett tilgiengelig.

Les og følg den ovenstående sikkerhetsinformasjonen før du bruker enheten. Vi kan ikke garantere at ulykker eller skader ikke vil oppstå som følge av feil bruk av enheten. Bruk dette produktet med forsiktighet og på egen risiko.

#### TP-Links begrensede produktgaranti for tre år

Gielder kun for produkter merket TP-Link.

DENNE GARANTIEN GIR DEG SPESIFISERTE, RETTSLIGE RETTIGHETER, OG I TILLEGG KAN DU HA ANDRE RETTIGHETER SOM VARIERER ETTER JURISDIKSJON (ETTER LAND).

I DEN LITSTREKNING DET ER TILLATT I HENHOLD TILLOKAL LOV ER DENNE GARANTIEN OG LØSNINGENE SOM HER ER EREMSATT EKSKLUSIVE OG ERSTATTER ALLE ANDRE GARANTIER I ØSNINGER OG BETINGELSER TP-Link garanterer at det TP-Link-merkede maskinvareproduktet som ligger i den originale emballasien er fri for feil i materialer og utførelse når det brukes på normal måte i samsvar med TP-I inks retningslinier i en periode på TRE ÅR fra den datoen sluttbrukeren opprinnelig kjøpte produktet fra en forhandler.

#### Dansk

#### Sikkerhedsoplysninger

- Hold apparatet væk fra vand, brand, fugt eller varme miljøer.
   Forsøg ikke at skille enheden ad, reparere eller ændre enheden.
   Brug ikke en beskadiget strømadapter eller USB-kabet til at oplade enheden.
- Brug ikke andre opladere end de anbefalede.
  Brug ikke enheden hvor trådløse enheder ikke er tilladt.
- Adapteren skal installeres tæt på udstvret og være let at komme til.

Følg ovenstående veiledning når du betiener enheden. Vi kan ikke garantere, at ingen ulvkker eller skader sker på grund af forkert brug af enheden. Brug dette produkt med forsjatighed og på egen risiko.

#### TP-Link tre års begrænset produktgaranti

Gælder kun TP-Link mærkevarer.

DENNE GARANTI GIVER DIG SPECIFIKKE JURIDISKE RETTIGHEDER OG DU KAN HAVE ANDRE RETTIGHEDER SOM VARIERER FRA STAT TIL STAT (ELLER FRA LAND ELLER PROVINS). INDENFOR LOVENS RAMMER ER GARANTIEN OG RETSMIDLERNE DER EREMGÅR EKSKLUSIVE OG I STEDET FOR ALLE ANDRE RETTIGHEDER, RETSMIDLER OG BETINGELSER. TP-Link garanterer at alle TP-Link hardware produkter indeholdt i den originale emballage ikke er behæftede med feil på materialer og håndværk såfremt de bruges efter hensigten og i overensstemmelse med TP-Link's retningslinier indenfor en treårs periode fra købsdatoen af den oprindelige slutbruger/køber.

#### Deutsch:

TP-Link erklärt hiermit, dass dieses Gerät die Grundanforderungen und andere relevante Vorgaben der Richtlinien (EU)2015/863, 2014/53/EU, 2009/125/EG und 2011/65/EU erfüllt. Die Original-EU-Konformitätserklärung kann in englischer Sprache hier heruntergeladen werden: https://www.tp-link.com/en/support/ce/.

#### English:

TP-Link hereby declares that the device is in compliance with the essential requirements and other relevant provisions of directives EUJ2015/663, 2014/53/EU, 2009/125/EC and 2011/65/EU. The original EU declaration of conformity may be found at https://www.tp-link.com/en/support/ce/.

#### Español:

Por la presente TP-Link declara que este dispositivo cumple con los requisitos esenciales y otras disposiciones relevantes de las directivas (UE)2015/863, 2014/53/UE, 2009/125/CE y 2011/65/UE. La declaración original CE de la conformidad puede encontrarse en: https://www.tp-link.com/en/support/ce/.

#### Ελληνικό:

Δια του παρόντος η TP-Link διακηρύσσει ότι αυτή η συσκευή συμμορφώνεται με τις απαιτήσεις και άλλους σχετικούς κανονισμούς των οδηγιών (EE)2015/863, 2014/53/EE, 2009/125/EK και 2011/65/EE. Μπορείτε να δείτε την αρχική δήλωση συμμώρφωσης με τους κανονισμούς της E.E. στην ιστοσελίδα https://www.tp-link.com/en/support/ce/.

#### Français:

TP-Link par la présente déclare que cet appareil est conforme aux exigences essentielles et autres dispositions pertinentes des directives (UE)2015/863, 2014/53/UE, 2009/125/CE et 2011/65/UE. La déclaration CE de conformité originelle peut être trouvée à l'adresse https://www.tp-link.com/en/support/ce/.

#### Italiano:

TP-Link dichiara che questo dispositivo è conforme ai requisti fondamentali e alle altre disposizioni delle direttive (UE)2015/863, 2014/53/ UE, 2009/125/CE e 2011/65/UE. La dichiarazione di conformità EU originale si trova in https://www.tp-link.com/en/support/ce/.

#### Português:

A TP-Link declara que este dispositivo está em conformidade com os requisitos essenciais e outras disposições das diretivas (UE)2015/863, 2014/53/UE, 2009/125 /CE e 2011/65 /UE. A declaração original de conformidade UE pode ser encontrada em https://www.tp-link.com/en/support/ce/.

#### Suomi:

TP-Link ilmoittaa täten, että tämä laite noudattaa direktiivien (EU)2015/863, 2014/53/EU, 2009/125/EY ja 2011/65/EU olennaisia vaatimuksia ja muita asianmukaisia ehtoja. Alkuperäinen EU-säädöstenmukaisuusilmoitus on osoitteessa https://www.tp-link.com/en/support/ce/.

#### Nederlands:

TP-Link verklaart hierbij dat dit apparaat in overeenstemming is met de essentiële eissen en andere relevante bepalingen van de richtijnen (EU)2015/863, 2014/53/EU, 2009/125/EG en 2011/65/EU. De oorspronkelijke EU verklaring van overeenstemming is te vinden op https://www.tp-link.com/en/support/ce/.

#### Svenska:

TP-Link deklarerar att denna enhet är i överensstämmelse med de grundläggande kraven och andra relevanta bestämmelser i direktiv (EU)2015/863, 2014/53/EU, 2009/125/EG och 2011/65/EU. Den ursprungliga EU-försäkran om överensstämmelse kan hittas på https://www.tp-link.com/en/support/ce/.

#### Norsk:

TP-Link erklærer herved at denne enheten er i samsvar med de nødvendige kravene og andre relevante bestemmelser fra direktivene (EU)2015/863, 2014/53/EU, 2009/125/EC og 2011/65/EU. Den opprinnelige EU-samsvarserklæringen er tilgjengelig på https://www.tp-link.com/en/support/ce/.

#### Dansk:

TP-Link erklærer hermed, at denne enhed er i overensstemmelse med de væsentlige krav og andre relevante bestemmelser i direktiverne (EU)2015/863, 2014/53/EU, 2009/125/EF og 2011/65/EU. Den oprindelige EU-overensstemmelseserklæringen kan findes på https:// www.tp-link.com/en/support/ce/.